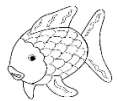

## Rallye d'écriture « Ecrire pour se ré-unir » : drôle de poisson d'Avril !

| Semaine 1 :            | <b>Objectif</b> : Jouer avec les mots et que chaque élève du département affiche son drôle                                                                                                    |
|------------------------|----------------------------------------------------------------------------------------------------|
| Un drôle de poisson    | de poisson d'Avril à la fenêtre pour obtenir un aquarium géant dans la Haute                                                                                                    |
| d'Avril                | Garonne le vendredi 4 avril prochain.                                                                                                    |
| Support :              | Le support proposé ci-dessous n'est qu'un modèle, vous pouvez réaliser vos propres                                                                                                    |
| Un demi-poisson        | demi-poissons en dessin, découpage, collage                                                                                                    |
| Consignes : CP         | <ol> <li>Tu choisis et tu écris sur une ardoise ou une feuille le nom d'un autre animal<br/>pour créer ton mot-valise :</li> </ol>                                                                                                    |
|                        | <ul> <li>Un mot-valise est un mot formé par la fusion de 2 mots existants.</li> <li>Pour créer ton mot valise, tu supprimes la fin (la dernière syllabe de poisson=poi) du premier mot et le début (la ou les premières syllabes) du second mot avant de fusionner les deux parties pour former un nouveau mot inventé.</li> <li>EX : poisson-crocodile=poicodile/ poisson-cochon=poichon</li> <li>2. Tu dessines la partie manquante de ton poisson avec la partie arrière de l'animal que tu as choisi : cochon, crocodile, serpent</li> <li>3. Tu recopies le nom de ton animal imaginaire sous le dessin.</li> <li>4. Tu remplis ton animal imaginaire de couleurs avec des crayons de couleurs, des feutres, de la peinture, des papiers collés</li> <li>5. Tu affiches ce drôle de poisson à une fenêtre de ta maison.</li> <li>6. Si tu veux, tu peux poster une photo de ton drôle de poisson à cette adresse : https://padlet.com/hansebalssa_christine/4agp8e27irkt</li> </ul> |
|                        | Tous les membres de la famille peuvent bien sûr en réaliser un l                                                                                                    |
| Consignos - CE1 CE2    |                                                                                                    |
| Consignes : CE1-CE2    | <ol> <li>Tu fais la même chose que les CP.</li> <li>Puis, tu complètes la fiche d'identité de ton animal imaginaire.</li> <li>Si tu veux, tu peux poster une photo de ton drôle de poisson à cette<br/>adresse : <u>https://padlet.com/hansebalssa_christine/4agp8e27irkt</u></li> </ol>                                                                                                    |
| Déposer les photos des | Démarche pour déposer des photos des productions sur un espace collectif :                                                                                                    |
| productions :          | Sur cette page, un lien vers l'espace de dépôt des photographies des productions<br>élèves.<br>1. Entrez l'URL dans la barre de recherche :<br><u>https://padlet.com/hansebalssa_christine/4agp8e27irkt</u> (ou cliquez le lien actif )                                                                                                    |
|                        | <ol> <li>Vous voyez les colonnes des différents thèmes.</li> <li>Cliquez sur le signe + sous la bonne colonne.</li> <li>Une nouvelle case apparait, cliquez sur la flèche noire allant vers le haut et soulignée, une fenêtre apparait sur la droite, elle s'appelle Fichiers.</li> <li>Cliquez sur Pick File (= allez chercher un fichier)</li> <li>Allez chercher votre photo, le chargement prend plusieurs secondes.</li> <li>La photo s'ajoute dans l'étagère, c'est fini !!!!!</li> <li>BRAVO et MERCI pour votre contribution à ce projet départemental !</li> <li>Chaque semaine, vous pouvez déposer les productions dans une nouvelle étagère.</li> </ol>                                                                                                    |